## ((SMART tag

## Guardar Portal para padres en su teléfono

Siga los pasos a continuación para guardar la etiqueta SMART Portal para padres en la pantalla de inicio de su teléfono Android 뼦

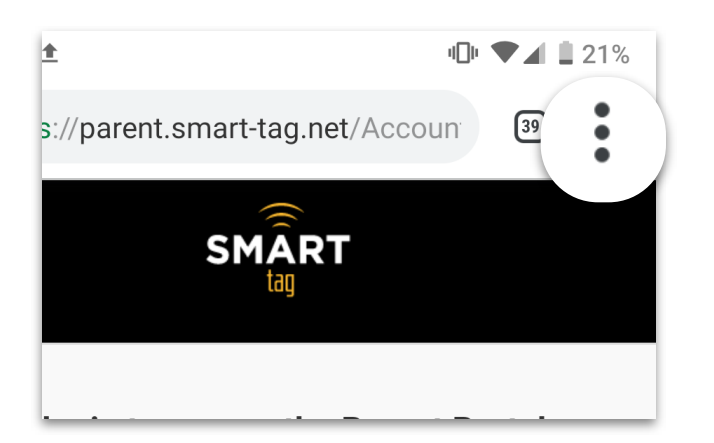

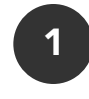

En el navegador web Chrome, 📀 vaya a la pantalla de inicio de sesión del Portal para padres en parent.smarttag.net

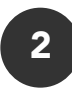

Haga clic en el icono : en la esquina superior derecha de su pantalla para abrir el menú de opciones

|                    | Downloads    |
|--------------------|--------------|
|                    | Share        |
|                    | Find in page |
| Add to Home screen |              |
|                    | Desktop site |

3

En el menú de opciones, haga clic en "Add to Home screen"

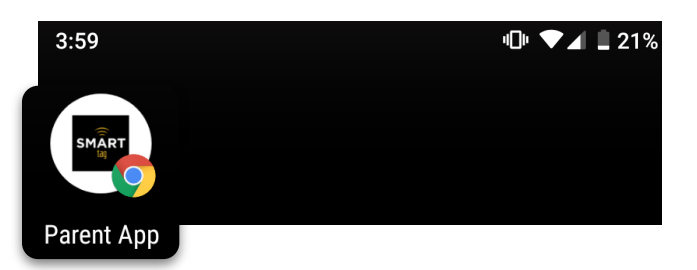

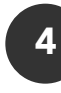

La SMART tag **"ParentApp"** ahora es un icono en el que se puede hacer clic en la pantalla de inicio de su teléfono Android